# Proces rozliczania recept realizowanych od 01.01.2012

Materiały dla Aptek i Punktów aptecznych

**Portal SZOI** 

KAMSOFT S.A.

Podstawy legislacyjne procesu refundacji recept

Obsługa nowego sposobu rozliczania recept wynika z następujących podstaw prawnych:

1.Ustawy z dnia 12.05.2011 o refundacji leków, środków spożywczych specjalnego przeznaczenia żywieniowego oraz wyrobów medycznych

2.Rozporządzenia Ministra Zdrowia z 23.12.2011 w sprawie recept lekarskich

3.Rozporządzenia Ministra Zdrowia z dnia 23.12.2011 w sprawie informacji gromadzonych przez apteki oraz informacji przekazywanych do NFZ określającego zakres przekazywanych danych

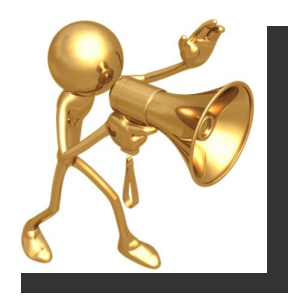

- Wersja oprogramowania aptecznego musi zawierać obsługę komunikatów LEK 2.0
- Tylko za pomocą komunikatu LEK 2.0 można przekazać raport statystyczny od okresu 01-2012
- Komunikat LEK 2.0 (dotychczasowy raport statystyczny) należy przekazać najwcześniej w pierwszym dniu po zakończeniu okresu sprawozdawczego i nie później niż 5 dni roboczych po jego zakończeniu
- W jednym komunikacie LEK mogą być przekazane dane statystyczne tylko z jednego okresu rozliczeniowego

Portal SZOI:

- •Logowanie do Portalu SZOI indywidualne konto apteki
- •Menu: Sprawozdawczość > Raporty statystyczne apteczne
- •Zakładka: Komunikat LEK od 2012

•Opcja: Dodawanie pozycji

| Info Ko                                                 | omunikaty Potencjał Umowy                                                        | y Sprawozdawczość Zestawienia Admini             | strator                         |                                         | Systen                               |
|---------------------------------------------------------|----------------------------------------------------------------------------------|--------------------------------------------------|---------------------------------|-----------------------------------------|--------------------------------------|
| A <b>pteka/p</b><br>dentyfika<br>Vazwa: AF<br>Adres: 61 | <b>bunkt apteczny:</b><br>tor: 150000082<br>'TEKA"ZDROWIE"<br>583 POZNAŃ, 1 MAJA |                                                  |                                 |                                         |                                      |
| Komunil                                                 | Kat LEK od 2012 Komunikat LEK d                                                  | o 2011 Komunik                                   | at LEK od 2012                  |                                         | Dodawanie pozycji                    |
| Nazwa p<br>Dostępno                                     | vliku 💌 Zawiera 💽<br>sść raportu zwrotnego: 🕞 wybierz                            | Szukaj                                           |                                 |                                         |                                      |
| Lp.                                                     | Data i godzina<br>przesłania/Źródło A                                            | Bieżący z<br>Nazwa pliku/<br>Id wewnetrzne pliku | akres pozycji: 1 - 20<br>Status | Operacja/Raporty zwrotne                | 20 >><br>Potwierdzenie<br>przesłania |
| 1.                                                      | 2012-01-11 10:37:32<br>SZOI                                                      | RSP15201.zip<br>60708                            | przesłany                       |                                         | 🖏 хмі 🝺                              |
| 2.                                                      | 2012-01-11 09:49:05<br>SZOI                                                      | RSP15201.zip<br>60692                            | przesłany                       | ÷                                       | 👊 хмі 🝺                              |
| з.                                                      | 2012-01-11 09:47:32<br>SZOI                                                      | RSP15201.zip<br>60691                            | przesłany                       | ÷                                       | 🗐 ХМС р                              |
| 4.                                                      | 2012-01-10 14:46:23<br>SZOI                                                      | RSP15201.zip<br>60664                            | przesłany                       | ÷                                       | 🖏 хмі 🝺                              |
| 5.                                                      | 2012-01-10 14:44:25<br>SIKCH                                                     | przeslanie_nizszej_wersji_wlasciwy<br>60661      | zaimportowany                   | dane szczegółowe<br>Pobierz raport xml  | 💭 XML                                |
| 6.                                                      | 2012-01-10 14:38:44<br>SIKCH                                                     | przeslanie_nizszej_wersji_baza<br>60658          | zaimportowany                   | dane szczegółowe                        | 💭 XML                                |
| 7.                                                      | 2012-01-10 14:07:00<br>SIKCH                                                     | RSP09201<br>60653                                | zaimportowany                   | dane szczegółowe<br>pobierz raport xm 9 | 🖳 XML                                |
| 8.                                                      | 2012-01-10 13:19:04<br>SIKCH                                                     | przeslanie_nizszej_wersji_baza<br>60641          | zaimportowany                   | dane szczegółowe                        | 🗐 ХМГ                                |
| 9.                                                      | 2012-01-10 12:27:04<br>SZOI                                                      | RSP15201.zip<br>60637                            | przesłany                       | ÷                                       | 🖏 хмі 🝺                              |
| 10.                                                     | 2012-01-10 12:15:47<br>SIKCH                                                     | realizacja_przed_2012<br>60636                   | błąd importu<br>pokaż szczegóły | ÷                                       | M XML                                |

## Portal SZOI – okno *Dodaj komunikat LEK*: Opcja: Przeglądaj – wskazanie komunikatu LEK do przekazania

| Info Komunikaty Potencjał Um                                                                                | nowy S                                | prawozdawczość                     | Zestawienia               | Administrator                                                                                                    | System |
|----------------------------------------------------------------------------------------------------|---------------------------------------|------------------------------------|---------------------------|----------------------------------------------------------------------------------------------------|--------|
| Apteka/punkt apteczny:<br>Identyfikator: 150000082<br>Nazwa: APTEKA"ZDROWIE"<br>Adres: 61583 POZNAŃ, 1 MAJA |                                       |                                    |                           |                                                                                                    |        |
|                                                                                                    | Plik:*                                | C:\Documents and Setting           | D<br>s\klyska\Pulpit\prez | odaj komunikat LEK<br>zent apteki\przeslanie_nizszei_wersi, v z przeglądaj przeglądaj prze |        |
|                                                                                                    | <b>UWAGI:</b><br>* pola wy<br>Rozmiar | rmagane<br>pliku nie może przekrac | zać 30 MB.                |                                                                                                    |        |

• Opcja: Dalej – potwierdzenie przekazania wskazanego pliku

| Info Komunikaty Potencjał Un<br>Apteka/punkt apteczny:<br>Identyfikator: 150000082<br>Nazwa: APTEKA*ZDROWIE"<br>Adres: 61583 POZNAŃ, 1 MAJA | nowy Sprawozdawczo | ść Zestawienia Administrator      | System |
|----------------------------------------------------------------------------------------------------|--------------------|-----------------------------------|--------|
|                                                                                                    |                    | Dodaj komunikat LEK               |        |
|                                                                                                    |                    | Komunikat statystyczny (apteczny) |        |
|                                                                                                    | Nr generacji:      | 4                                 |        |
|                                                                                                    | Id instalacji:     | apteczka_2012_2                   |        |
|                                                                                                    | Kod oddziału:      | 15                                |        |
|                                                                                                    | Kod apteki:        | 15000082                          |        |
|                                                                                                    | REGON:             | 630338352                         |        |
|                                                                                                    | Nr umowy:          | 15-00-00082-11-02                 |        |
|                                                                                                    |                    | ← Cofnij Zaniechaj Zatwierdź →    |        |

• Opcja: Zatwierdź – przekazanie komunikatu LEK

Portal SZOI – okno przeglądania przesłanych komunikatów LEK:
Status: przesłany – status po przekazaniu komunikatu do OW NFZ

| Info Ke                                         | munikaty Potencjał Umowy S                                               | prawozdawczość Zestawienia Adminis    | trator               |                          | System                      |
|-------------------------------------------------|--------------------------------------------------------------------------|---------------------------------------|----------------------|--------------------------|-----------------------------|
| Apteka/<br>Identyfika<br>Nazwa: Al<br>Adres: 61 | punkt apteczny:<br>tor: 15000082<br>PTEKA"ZDROWIE"<br>583 POZNAN, 1 MAJA |                                       |                      |                          |                             |
| Komuni                                          | kat LEK od 2012 <u>Komunikat LEK do 20</u>                               | 1                                     |                      |                          | Deducasis secondi           |
|                                                 |                                                                          | Komunika                              | at LEK od 2012       |                          | Dedawane pozycji            |
| Dostępni                                        | ość raportu zwrotnego: wybierz                                           | szukaj                                |                      |                          |                             |
|                                                 |                                                                          | Dieżący za                            | kres pozycji: 1 - 20 |                          | 20 >>                       |
| Lp.                                             | Data i godzina<br>przesłania/Źródło                                      | Nazvra pliku/<br>Id vrevnętrzne pliku | Status               | Operacja/Raporty zwrotne | Potwierdzenie<br>przesłania |
| 1.                                              | 2012-01-11 12:58:38<br>SZOI                                              | RSP15201.zip<br>60708                 | przesłany            |                          | l dia l                     |

 Opcja: Potwierdzenie przesłania – pobranie potwierdzenia przekazania komunikatu LEK (wydruk lub zapis do pliku)

| Info Komunikaty Potencjał Umowy Sprawozdawczoś                                                                                       | Zestawienia Administrator                        | System |
|----------------------------------------------------------------------------------------------------|--------------------------------------------------|--------|
| Apteka/punkt apteczny:<br>Identyfikator: 15000082<br>Nazwa: APTEKA <sup>*</sup> ZDROWIE <sup>**</sup><br>Adres: 61583 POZNAŃ, 1 MAJA |                                                  |        |
| Pobieranie                                                                                                    | otwierdzenia wczytania komunikatu statystycznego |        |
|                                                                                                    | Anuluj Drukowanie ze strony Zapis do pliku pdf   |        |

- System OW NFZ dokonuje walidacji komunikatu LEK i wykonuje import pliku do systemu informatycznego NFZ
  - Status: zaimportowany
  - OW NFZ wykonuje weryfikację przekazanego raportu
  - OW NFZ udostępnia komunikat zwrotny wynik weryfikacji

| Info Ko<br>Apteka//<br>Identyfika<br>Nazwa: Al<br>Adres: 61 | omunikaty Potencjał Umowy 8<br>punktapteczny:<br>to::15000082<br>PTEKA'ZDROWIE"<br>583 POZNAŃ, 1 MAJA | Sprawozdawczość Zestawienia Admin   | istrator               |                                         | System                      |
|-------------------------------------------------------------|----------------------------------------------------------------------------------------------------|-------------------------------------|------------------------|-----------------------------------------|-----------------------------|
| Komuni                                                      | kat LEK od 2012 Komunikat LEK do 20                                                                   | 911]                                |                        |                                         | Dodawanie pozycii           |
| Nazwa (<br>Dostępno                                         | oliku 💽 Zawiera 💽<br>sść raportu zwrotnego: 📪 wybierz —                                               | Szukaj                              | kat LEK od 2012        |                                         |                             |
| 24                                                          |                                                                                                    | Bieżący :                           | zakres pozycji: 1 - 20 |                                         | 20 >>                       |
| Lp.                                                         | Data i godzina<br>przesłania/Źródło                                                                   | Nazwa pliku/<br>Id wewnętrzne pliku | Status                 | Operacja/Raporty zwrotne                | Potwierdzenie<br>przesłania |
| 1.                                                          | 2012-01-11 13:10:55<br>SIKCH                                                                          | KRP09001_1<br>60728                 | zaimportowany          | dane szczegółowe<br>pobierz raport xmi® | -                           |
|                                                             |                                                                                                    |                                     |                        |                                         |                             |

- Opcja: Dane szczegółowe przeglądanie wyników walidacji oraz stanu weryfikacji zaimportowanych danych o realizacji recept
- Opcja: Pobierz raport XML pobranie raportu zwrotnego (ZLEK) do komunikatu LEK z wynikami walidacji i weryfikacji

- Portal SZOI okno przeglądania Danych szczegółowych z wyniku walidacji i weryfikacji:
  - Wynik walidacji komunikatu LEK (*przebieg importu*)
  - Wynik weryfikacji komunikatu LEK (*lista raportów cząstkowych znajdujących się w systemie OW NFZ*)

| Info                                        | Komunikaty Potencjał Un                                                                                                    | nowy Sprawozdawcz     | zość Z   | estawienia A           | dministrator                            |                                       |                       |                     |        |        | System         |
|---------------------------------------------|----------------------------------------------------------------------------------------------------|-----------------------|----------|------------------------|-----------------------------------------|---------------------------------------|-----------------------|---------------------|--------|--------|----------------|
| Aptek<br>Identy<br>Nazwa<br>Adres:          | k <b>a/punkt apteczny:</b><br>fikator: 150000082<br># APTEKA"ZDROWIE"<br># 61583 POZNAŃ, 1 MAJA                                                                                                    |                       |          |                        |                                         |                                       |                       |                     |        |        |                |
| Komu<br>Nazwa<br>Data v<br>Status<br>Oddzia | Inikat statystyczny apteczny:<br>pliku: przeslanie_nizszej_wersji_ba<br>wczytania: 2012-01-10 14:38:44<br>komunikatu: zaimportowany<br>ał rozliczający: OW NFZ W POZNANI<br>wwrót do listy komunikatów | ıza<br>U              |          |                        |                                         |                                       |                       |                     |        |        |                |
|                                             |                                                                                                    |                       |          | Da                     | ane szczegó                             | owe                                   |                       |                     |        |        |                |
|                                             |                                                                                                    |                       |          |                        | Przebieg import                         | u                                     |                       |                     |        |        |                |
|                                             |                                                                                                    | Liczba poz            | ycji imp | ortowanego pli         | ku                                      |                                       |                       | Lie                 | ta bło | dóm ir | aportu         |
|                                             | Importowanych                                                                                                    | Zaimpo                | rtowany  | ch                     | N                                       | iezaimportowanyc                      | h                     | LIST                | ra niế | uuw II | nportu         |
|                                             | Z: 3                                                                                                    | 2                     | Z: 3     |                        |                                         | Z: 0                                  |                       |                     |        | -      |                |
|                                             |                                                                                                    |                       | Lista r  | aportów cząstko<br>Bie | owych znajdujący<br>sżący zakres pozycj | c <b>h się w systemie (</b><br>: 1-20 | DW NFZ                |                     |        |        |                |
| Lp.                                         | Id raportu<br>cząstkowego                                                                                                    | Nr pierwotny<br>umowy | Rok      | Nr okresu              | Stan<br>weryfikacji                     | Wynik<br>weryfikacji<br>w rap. zwr.   | Data<br>udostępnienia | Lb. praw.<br>recept | в      | οι     | Status raportu |
| 1.                                          | 15-00-00082-11-02-026                                                                                                    | 150000082110002       | 2012     | 1                      | Zakończona                              | -                                     | -                     | -                   | 10     | 4 -    | Niezamknięty   |
| B - lic<br>O - lic<br>I - lic               | zba recept z błędami<br>zba recept z ostrzeżeniami<br>zba recept z informacją                                                                                                    |                       |          |                        | Odśwież                                 |                                       |                       |                     |        |        |                |

- Przebieg importu dane szczegółowe
  - Pozycje\* importowane liczba pozycji przekazanych w komunikacie
  - Pozycje\* zaimportowane liczba pozycji poprawnie zaimportowanych do systemu
  - Pozycje\* niezaimportowane liczba błędnych pozycji niezaimportowanych do systemu

| Info                                        | Komunikaty Potencjał Um                                                                                                    | iowy Sprawozdawc:                               | zość Z   | estawienia A           | dministrator                             |                                       |                       |                     |       |        | System         |
|---------------------------------------------|----------------------------------------------------------------------------------------------------|-------------------------------------------------|----------|------------------------|------------------------------------------|---------------------------------------|-----------------------|---------------------|-------|--------|----------------|
| Aptek<br>Identy<br>Nazwa<br>Adres:          | a <b>/punkt apteczny:</b><br>fikator: 150000082<br>: APTEKA"ZDROWIE"<br>61583 POZNAŃ, 1 MAJA                                                                                                    |                                                 |          |                        |                                          |                                       |                       |                     |       |        |                |
| Komu<br>Nazwa<br>Data w<br>Status<br>Oddzia | nikat statystyczny apteczny:<br>pliku: przeslanie_nizszej_wersji_ba<br>ccytania: 2012-01-10 14:38:44<br>komunikatu: zaimportowany<br>ł rozliczający: OW NFZ W POZNANIU<br>owrót do listy komunikatów | za                                              |          |                        |                                          |                                       |                       |                     |       |        |                |
|                                             | onnoc do nocy konnannkaton                                                                                                    |                                                 |          |                        |                                          |                                       |                       |                     |       |        |                |
| -                                           |                                                                                                    |                                                 |          | Da                     | ane szczegół                             | owe                                   |                       |                     |       |        |                |
|                                             |                                                                                                    |                                                 |          |                        | Przebieg import                          | u                                     |                       |                     |       | ~~~~~  |                |
|                                             |                                                                                                    | Liczba poz                                      | ycji imp | ortowanego pli         | ku                                       |                                       |                       | Lie                 | a bło | dóm i  | moortu         |
|                                             | Importowanych                                                                                                    | Zaimpo                                          | rtowany  | ch                     | Ni                                       | ezaimportowanyc                       | h                     | LIS                 | a niế | uuw 11 | nportu         |
|                                             | Z: 3                                                                                                    |                                                 | Z: 3     |                        |                                          | Z: 0                                  |                       |                     |       | -      |                |
| 2242.042                                    | 5015015015015015015015015015015015015015                                                                                                    | selseksetsetsekseksetseksetseksetseksetseksetse | Lista ra | aportów cząstko<br>Bie | wych znajdującyc<br>sżący zakres pozycji | c <b>h się w systemie (</b><br>: 1-20 | )₩ NFZ                |                     |       |        |                |
| Lp.                                         | Id raportu<br>cząstkowego                                                                                                    | Nr pierwotny<br>umowy                           | Rok      | Nr okresu              | Stan<br>weryfikacji                      | Wynik<br>weryfikacji<br>w rap. zwr.   | Data<br>udostępnienia | Lb. praw.<br>recept | в     | οі     | Status raportu |
| 1.                                          | 15-00-00082-11-02-026                                                                                                    | 150000082110002                                 | 2012     | 1                      | Zakończona                               | -                                     | -                     | -                   | 10    | 4 -    | Niezamknięty   |
| B - licz<br>O - licz<br>I - licz            | zba recept z błędami<br>zba recept z ostrzeżeniami<br>zba recept z informacją                                                                                                    |                                                 |          |                        | Odśwież                                  |                                       |                       |                     |       |        |                |

\*Przez pozycję rozumie się przekazanie nowej wersji danych zrealizowanej recepty lub przekazanie żądania usunięcia recepty wcześniej przekazanej do OW NFZ

- Przebieg weryfikacji dane szczegółowe
  - Stan weryfikacji: "-" nie rozpoczęto weryfikacji komunikatu LEK
  - Stan weryfikacji: Trwa weryfikacja OW NFZ rozpoczęło proces weryfikacji pozycji komunikatu
  - Stan weryfikacji: Zakończona OW NFZ zakończyło proces weryfikacji pozycji komunikatu
  - Stan weryfikacji: Błąd w OW NFZ proces weryfikacji został przerwany na serwerze

| Info                                                  | Komunikaty Potencjał Ur                                                                                                    | nowy Sprawozdawcz     | ość Z    | estawienia A               | dministrator                                    |                                       |                       |                     |        |                   | System         |
|-------------------------------------------------------|----------------------------------------------------------------------------------------------------|-----------------------|----------|----------------------------|-------------------------------------------------|---------------------------------------|-----------------------|---------------------|--------|-------------------|----------------|
| Apteka<br>Identyf<br>Nazwa:<br>Adres:                 | <b>a/punkt apteczny:</b><br>ikator: 150000082<br>APTEKA"ZDROWIE"<br>61583 POZNAŃ, 1 MAJA                                                                                                    |                       |          |                            |                                                 |                                       |                       |                     |        |                   |                |
| Komur<br>Nazwa<br>Data w<br>Status<br>Oddział<br>← Po | nikat statystyczny apteczny:<br>pliku: przeslanie_nizszej_wersyi_b<br>czytania: 2012-01-10 14:38:44<br>komunikatu: zaimportowany<br>rozliczający: OW NFZ W POZIVANI<br>wrót do listy komunikatów | aza                   |          | D                          | ane szczegó                                     | owe                                   |                       |                     |        |                   |                |
|                                                       |                                                                                                    |                       |          |                            | Przebieg impor                                  |                                       |                       |                     |        |                   |                |
|                                                       |                                                                                                    | Liczba poz            | ycji imj | portowanego pl             | liku                                            |                                       |                       |                     |        |                   |                |
|                                                       | Importowanych                                                                                                    | Zaimpo                | towany   | ych                        | N                                               | iezaimportowanyc                      | h                     | LIS                 | La Die | uuwi              | mportu         |
|                                                       | Z: 3                                                                                                    |                       | 2:3      |                            |                                                 | Z: 0                                  |                       |                     |        | -                 |                |
| CHEESE                                                |                                                                                                    |                       | Lista r  | <b>aportów cząstk</b><br>B | <b>owych znajdujący</b><br>ieżący zakres pozycj | c <b>h się w systemie (</b><br>: 1-20 | )W NFZ                |                     |        | 04 404 104 104 10 |                |
| LJ.                                                   | Id raportu<br>cząstkowego                                                                                                    | Nr pierwotny<br>umowy | Rok      | Nr okresu                  | Stan<br>weryfikacji                             | Wynik<br>weryfikacji<br>w rap. zwr.   | Data<br>udostępnienia | Lb. praw.<br>recept | в      | οі                | Status raportu |
| 1.                                                    | 15-00-00082-11-02-026                                                                                                    | 150000082110002       | 2012     | 1                          | Zakończona                                      | -                                     | -                     | -                   | 10     | 4 -               | Niezamknięty   |
| B - liczl<br>O - liczl<br>I - liczl                   | ba recept z błądami<br>ba recept z błądami<br>ba recept z ostrzeżeniami<br>ba recept z informacją                                                                                                |                       |          |                            | OdSwiez                                         |                                       |                       |                     |        |                   |                |

- Przebieg weryfikacji dane szczegółowe
  - Wynik weryfikacji: Udostępniony OW NFZ udostępnił komunikat zwrotny z wynikami weryfikacji
  - Wynik weryfikacji: "-"-OW NFZ nie udostępnił komunikatu zwrotnego

| Info                                                     | Komunikaty Potencja                                                                                                    | l Umowy Sprawozdawo                     | zość Zo   | estawienia A          | dministrator                                    |                                       |                       |                     |           |      | System         |
|----------------------------------------------------------|----------------------------------------------------------------------------------------------------|-----------------------------------------|-----------|-----------------------|-------------------------------------------------|---------------------------------------|-----------------------|---------------------|-----------|------|----------------|
| Apteka<br>Identyfi<br>Nazwa:<br>Adres:                   | <b>a/punkt apteczny:</b><br>ikator: 15000082<br>APTEKA"ZDROWIE"<br>61583 POZNAŃ, 1 MAJA                                                                                           |                                         |           |                       |                                                 |                                       |                       |                     |           |      |                |
| Komun<br>Nazwa<br>Data wi<br>Status I<br>Oddział<br>← Po | nikat statystyczny aptecz<br>pliku: przeslanie_nizszej_wer<br>czytania: 2012-01-01 4:38:-<br>komunikatu: zaimportowany<br>rozliczający: OW NFZ W PO2<br>wrót do listy komunikatów | <b>ty:</b><br>:sji_baza<br>14<br>2NANIU |           |                       |                                                 |                                       |                       |                     |           |      |                |
|                                                          |                                                                                                    |                                         |           | D                     | ane szczego                                     | owe                                   |                       |                     |           |      |                |
|                                                          |                                                                                                    |                                         |           |                       | Przebieg import                                 | u .                                   |                       |                     |           |      |                |
|                                                          |                                                                                                    | Liczba po                               | zycji imp | ortowanego pl         | iku                                             |                                       |                       | List                | ta błedów | impo | ortu           |
|                                                          | Importowanych                                                                                                    | Zaimpo                                  | rtowany   | ch                    | Ni                                              | iezaimportowanyc                      | h                     |                     |           |      |                |
|                                                          | Z: 3                                                                                                    |                                         | Z: 3      |                       |                                                 | Z: 0                                  |                       |                     | -         |      |                |
|                                                          |                                                                                                    |                                         | Lista ra  | aportów cząstki<br>Bi | <b>owych znajdujący</b><br>eżący zakres pozycji | c <b>h się w systemie (</b><br>: 1-20 | )W NFZ                |                     |           |      |                |
| Lp.                                                      | Id raportu<br>cząstkowego                                                                                                    | Nr pierwotny<br>umowy                   | Rok       | Nr okresu             | Stan<br>weryfikacji                             | Wynik<br>weryfikacji<br>w rap. zwr.   | Data<br>udostępnienia | Lb. praw.<br>recept | во        | I    | Status raportu |
| 1.                                                       | 15-00-00082-11-02-026                                                                                                    | 150000082110002                         | 2012      | 1                     | Zakończona                                      | -                                     | -                     | -                   | 10 4      | -    | Niezamknięty   |
| B - liczl<br>O - liczl<br>I - liczl                      | ba recept z błędami<br>ba recept z ostrzeżeniami<br>ba recept z informacją                                                                                                    |                                         |           |                       | Odświez                                         |                                       |                       |                     |           |      |                |

- Przebieg weryfikacji dane szczegółowe
  - Pozycje komunikatu: Liczba przetworzonych recept liczba pozycji raportu (pozycji recept), które zostały zweryfikowane poprawnie
  - Pozycje komunikatu: B liczba pozycji z wynikiem weryfikacji: Błąd
  - **Pozycje komunikatu:** O liczba pozycji z wynikiem weryfikacji: Ostrzeżenie
  - Pozycje komunikatu: I liczba pozycji z wynikiem weryfikacji: Informacje

| Info                                                       | Komunikaty Potencjał Un                                                                                                    | nowy Sprawozdawc      | zość Ze   | estawienia A           | dministrator                              |                                       |                       |                     |                | System         |
|------------------------------------------------------------|----------------------------------------------------------------------------------------------------|-----------------------|-----------|------------------------|-------------------------------------------|---------------------------------------|-----------------------|---------------------|----------------|----------------|
| Apteka<br>Identyfi<br>Nazwa:<br>Adres: (                   | <b>/punkt apteczny:</b><br>kator: 150000082<br>APTEKA"ZDROWIE"<br>61583 POZNAŃ, 1 MAJA                                                                                                    |                       |           |                        |                                           |                                       |                       |                     |                |                |
| Komun<br>Nazwa p<br>Data wo<br>Status k<br>Oddział<br>← Po | ikat statystyczny apteczny:<br>oliku: przeslanie_nizszej_wersji_bi<br>zytania: 2012-01-10 14:38:44<br>comunikatu: zaimportowany<br>rozliczający: OW NFZ W POZNANI<br>wrót do listy komunikatów | u                     |           | Da                     | ane szczegól                              | owe                                   |                       |                     |                |                |
|                                                            |                                                                                                    |                       |           |                        | Przebieg import                           | u                                     |                       |                     |                |                |
|                                                            |                                                                                                    | Liczba po:            | zycji imp | ortowanego pli         | ku                                        |                                       |                       | Lic                 | ta błodów imr  | ortu           |
|                                                            | Importowanych                                                                                                    | Zaimpo                | rtowany   | ch                     | Ni                                        | iezaimportowanyc                      | h                     | LIS                 | ra niénow init | Jurtu          |
|                                                            | Z: 3                                                                                                    |                       | Z: 3      |                        |                                           | Z: 0                                  |                       |                     | ÷              |                |
|                                                            |                                                                                                    |                       | Lista ra  | aportów cząstko<br>Bio | owych znajdującyc<br>sżący zakres pozycji | c <b>h się w systemie (</b><br>: 1-20 | DW NFZ                |                     |                |                |
| Lp.                                                        | Id raportu<br>cząstkowego                                                                                                    | Nr pierwotny<br>umowy | Rok       | Nr okresu              | Stan<br>wer <b>y</b> fikacji              | Wynik<br>weryfikacji<br>w rap. zwr.   | Data<br>udostępnienia | Lb. praw.<br>recept | воі            | Status raportu |
| 1.                                                         | 15-00-00082-11-02-026                                                                                                    | 150000082110002       | 2012      | 1                      | Zakończona                                | -                                     | -                     | -                   | 10 4 -         | Niezamknięty   |
| B - liczt<br>O - liczt<br>I - liczt                        | pa recept z błędami<br>pa recept z ostrzeżeniami<br>pa recept z informacją                                                                                                    |                       |           |                        | Odśwież                                   |                                       |                       |                     |                |                |

 Zweryfikowana liczba pozycji może ulegać zmianie w skutek wykonania kolejnych sesji weryfikacyjnych w OW NFZ

#### Oznaczenie recept uznanych / nieuznanych w weryfikacji

• Apteka / Punkt apteczny pobiera komunikat zwrotny ZLEK

| Info K<br>Apteka/<br>Identyfika<br>Nazwa: A<br>Adres: 61 | omunikaty Potencjał Umowy S<br>punktapteczny:<br>nter: 15000082<br>PTEKA'ZDROWIE"<br>583 POZNAŃ, 1 MAJA | prawozdawczość Zestawienia Admin    | iistrator              |                                        | System                      |
|----------------------------------------------------------|----------------------------------------------------------------------------------------------------|-------------------------------------|------------------------|----------------------------------------|-----------------------------|
| Komuni                                                   | kat LEK od 2012 Komunikat LEK do 20                                                                     | ц<br>Ц                              |                        |                                        | Dodawanie pozycji           |
| Nazwa<br>Dostępn                                         | pliku 💽 Zawiera 💽<br>ość raportu zwrotnego: \cdots wybierz …                                            | Szukaj                              | kat LEK od 2012        |                                        |                             |
|                                                          |                                                                                                    | Bieżący                             | zakres pozycji: 1 - 20 |                                        | 20 >>                       |
| Lp.                                                      | Data i godzina<br>przesłania/Źródło                                                                     | Nazwa pliku/<br>Id wewnętrzne pliku | Status                 | Operacja/Raporty zwrotne               | Potwierdzenie<br>przesłania |
| 1.                                                       | 2012-01-11 13:10:55<br>SIKCH                                                                            | KRP09001_1<br>60728                 | zaimportowany          | dane szczegółowe<br>pobierz raport xmi | -                           |

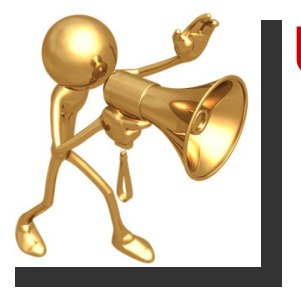

#### Uwaga – zmiany w procesie rozliczania

- W terminie do 5 dni roboczych od zakończenia okresu sprawozdawczego Apteka / Punkt apteczny ma możliwość przekazania kolejnych komunikatów LEK (raportu statystycznego) w celu skorygowania danych. Proces importu i weryfikacji jest powtarzany.
- Kolejne przesłanie komunikatu LEK jest możliwe tylko wówczas, gdy nie potwierdzono kompletu przekazania danych w funkcji dodania żądania rozliczenia pozytywnie zweryfikowanych recept. W odpowiedzi na potwierdzenie kompletności danych i żądanie rozliczenia realizacji recept system przygotuje szablon z propozycją zestawienia zbiorczego
- Po upływie 5 dni roboczych od zakończenia okresu sprawozdawczego system automatycznie wygeneruje żądanie przygotowania szablonu z propozycją zestawienia zbiorczego, gdy apteka nie dokona tego wcześniej

## Zestawienia refundacyjne apteczne

Żądania rozliczenia refundacji recept

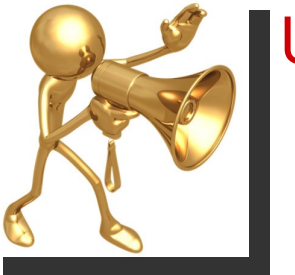

#### Uwaga – zmiany w procesie rozliczania

- Przetworzenie żądania rozliczenia będzie czekało na zaimportowanie wszystkich niezaimportowanych komunikatów LEK oraz zakończenie weryfikacji danych zaimportowanych z komunikatu LEK, które przeszły pozytywną walidację.
- Do propozycji zestawienia zbiorczego pobierane są tylko pozycje zaimportowane do systemu informatycznego NFZ pozytywnie zweryfikowane (brak błędów weryfikacji)

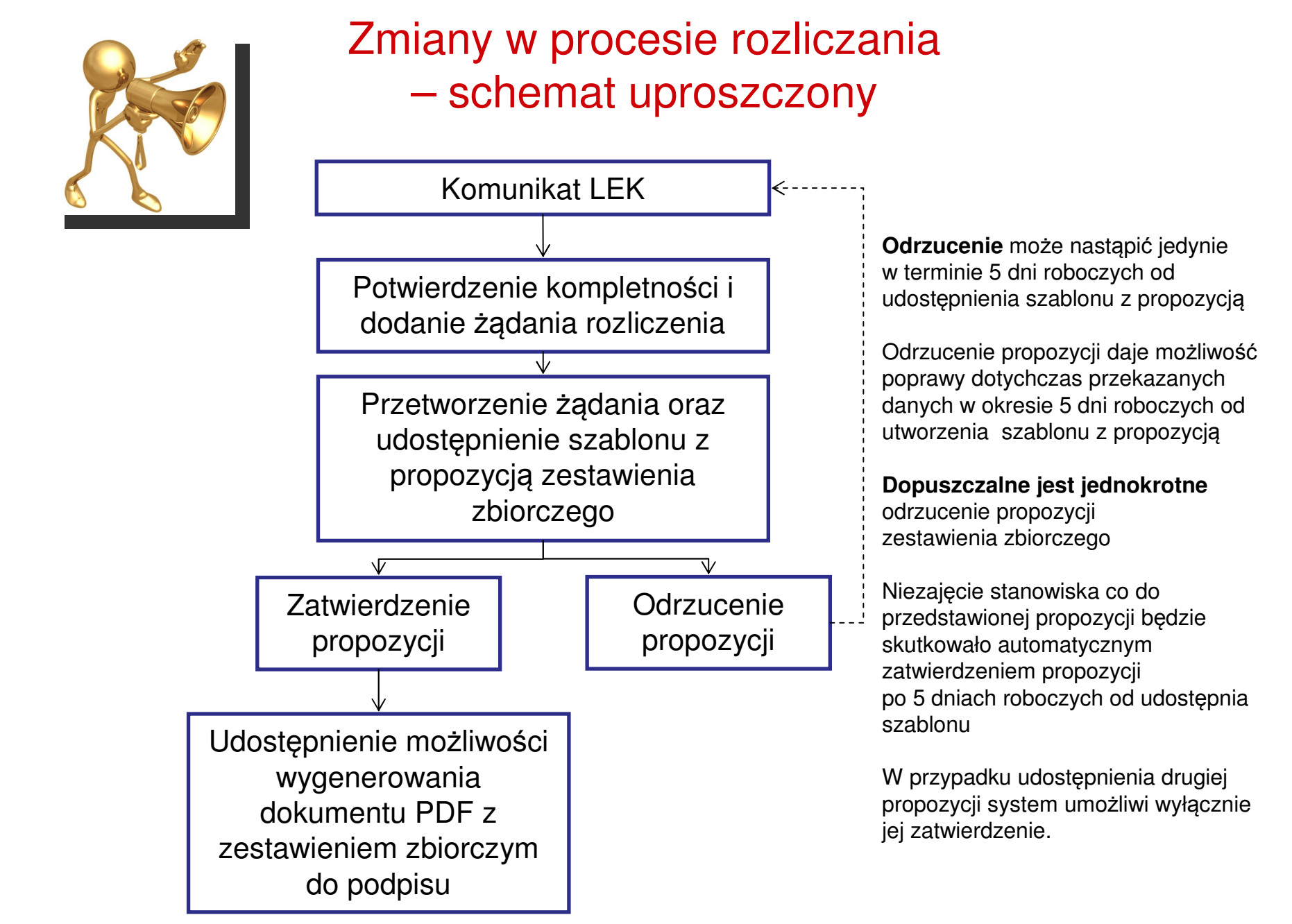

#### Dodawanie żądania rozliczenia

Portal SZOI:

•Menu: Sprawozdawczość > Zestawienia refundacyjne (apteczne)

•Zakładka: Zestawienia zbiorcze od 2012

•Opcja: Dodawanie żądania

| Info                                         | Komunikaty Pc                                                                         | otencjał Umow          | y Sprawozdaw         | czość Zestawienia Administrator                                      |                       |        | System       |
|----------------------------------------------|---------------------------------------------------------------------------------------|------------------------|----------------------|----------------------------------------------------------------------|-----------------------|--------|--------------|
| <b>Apteka</b><br>Identyf<br>Nazwa:<br>Adres: | a <b>/Punkt apteczny</b><br>ikator: 15000082<br>APTEKA"ZDROWIE'<br>61-583 POZNAŃ, 1 I | "<br>MAJA              |                      |                                                                      |                       |        |              |
| Zest                                         | awienia zbiorcze                                                                      | od 2012 Zestawi        | enia zbiorcze do 201 | 1                                                                    |                       |        |              |
|                                              |                                                                                       |                        |                      |                                                                      |                       | Dodawa | anie żądania |
|                                              |                                                                                       |                        |                      | Żądania rozliczeń refu                                               | ndacji recept         |        |              |
| Num                                          | er umowy 🗾 Zawi                                                                       | era 📕                  |                      | Szukaj Zlicz rekordy                                                 |                       |        |              |
| Rok:<br>Statu:                               | 2012 • Okres:  <br>s: wszystkie                                                       | 1 🔹                    |                      |                                                                      |                       |        |              |
|                                              |                                                                                       |                        |                      | Bieżący zakres pozyc                                                 | ji: 1 - 20            |        |              |
|                                              | Id tadania                                                                            | Data                   | Propozycja           | Typ umowy                                                            | Rok                   | Status | Operacie     |
| ср.                                          | tu ząvania 🗠                                                                          | żądania                | zestawienia          | Nr umowy                                                             | Okres                 | Status | Operacje     |
| 1.                                           | 60414                                                                                 | 2012-01-05<br>10:36:42 | Nie                  | Kod: 13/1<br>Nazwa: REFUNDACJA CEN LEKÓW<br>Numer: 15-00-00082-11-02 | Rok: 2012<br>Okres: 1 | błąd   |              |
|                                              |                                                                                       |                        |                      |                                                                      |                       |        |              |

#### Dodawanie żądania rozliczenia

Portal SZOI – okno *Dodanie żądania rozliczenia refundacji recept*:
Wymagane jest uzupełnienie pól: Rok, Umowa, Okres

| Info Komunik                                                                  | ty Potencjał Umowy Sprawozdawczość Zestawienia Administrator | System |
|-------------------------------------------------------------------------------|--------------------------------------------------------------|--------|
| Apteka/Punkt a<br>Identyfikator: 150<br>Nazwa: APTEKA*21<br>Adres: 61-583 PO2 | teczny<br>00052<br>Kowite"<br>NAŘ, 1 MASA                    |        |
|                                                                               | (1) Dodanie żądania rozliczenia refundacji recept            |        |
| Rok: *<br>Umowa: *                                                            |                                                              |        |
| Okres: *                                                                      |                                                              |        |
| * pola wymagane                                                               |                                                              |        |
|                                                                               |                                                              |        |
|                                                                               | Annahuj Tak                                                  |        |

 Opcja: Tak – potwierdzenie kompletności i poprawności przekazanych danych w komunikacie LEK oraz wystąpienie o przygotowanie szablonu z propozycją zestawienia zbiorczego

#### Dodanie żądania rozliczenia spowoduje zablokowanie możliwości przekazywania danych statystycznych do rozliczanego okresu.

#### Dodawanie żądania rozliczenia

Portal SZOI – okno Dodanie żądania rozliczenia refundacji recept:

• Opcja: Zatwierdź – przekazanie żądania do OW NFZ

| Info Komunikaty Potencjal L                                                                                 | mowy Sprawozdawczość Zestawienia Administrator             | System  |
|----------------------------------------------------------------------------------------------------|------------------------------------------------------------|---------|
| Apteka/Punkt apteczny<br>Identyfikator: 150000082<br>Nazwa: APTEKA*2DROWIE*<br>Adres: 61-583 POZNAŘ, 1 MAJA |                                                            |         |
|                                                                                                    | (2) Dodanie żądania rozliczenia refundacji recept - Podsum | nowanie |
|                                                                                                    | Žadanie rozliczenia                                        |         |
| Rok:                                                                                                    | 2012                                                       |         |
| Nr utnowy:                                                                                                  | 15-00-00082-11-02                                          |         |
| Okres:                                                                                                    | 1                                                          |         |
|                                                                                                    |                                                            |         |
|                                                                                                    | Anuluj                                                     |         |

Dodanie żądania rozliczenia spowoduje zablokowanie możliwości przekazywania danych statystycznych do rozliczanego okresu.

#### Lista żądania rozliczenia

## Portal SZOI – okno Przeglądania żądań rozliczeń: Status: Wysłane – status po przekazaniu żądania do OW NFZ

| Info                                  | Komunikaty Po                                                                      | otencjał Umow          | y Sprawozdaw         | czość Zestawienia Administrator                                      |                       |       | Systen            |
|---------------------------------------|------------------------------------------------------------------------------------|------------------------|----------------------|----------------------------------------------------------------------|-----------------------|-------|-------------------|
| Apteka<br>Identyf<br>Nazwa:<br>Adres: | a <b>/Punkt apteczny</b><br>ikator: 15000082<br>APTEKA"ZDROWIE<br>61-583 POZNAŃ, 1 | "<br>MAJA              |                      |                                                                      |                       |       |                   |
| Zest                                  | awienia zbiorcze                                                                   | od 2012                | enia zbiorcze do 201 | 1                                                                    |                       |       |                   |
|                                       |                                                                                    |                        |                      |                                                                      |                       |       | Dodawanie żądania |
|                                       |                                                                                    |                        |                      | Żądania rozliczeń refu                                               | ndacji recept         |       |                   |
| Num<br>Rok:<br>Statu                  | er umowy 丈 Zawi<br>2012 👽 Okres:  <br>s: wszystkie                                 | era 🔽                  |                      | Szukaj Zlicz rekordy                                                 |                       |       |                   |
|                                       |                                                                                    |                        |                      | Bieżący zakres pozyc                                                 | ji: 1 - 20            |       |                   |
| 1.0                                   | Id żadania                                                                         | Data<br>dodania        | Propozycja           | Typ umowy                                                            |                       | Rok   | Status            |
| Lp.                                   | Tu ządaniu –                                                                       | żądania                | zestawienia          | Nr umowy                                                             |                       | Okres | Status operacje   |
| 1.                                    | 60778                                                                              | 2012-01-12<br>14:00:17 | Nie                  | Kod: 13/1<br>Nazwa: REFUNDACJA CEN LEKÓW<br>Numer: 15-00-00082-11-02 | Rok: 2012<br>Okres: 1 |       | wysłane           |

- Status: Trwa przetwarzanie OW NFZ wykonuje weryfikację przekazanego żądania
- Status: Zakończono przetwarzanie OW NFZ zakończyło proces generacji weryfikacji żądania rozliczenia i przygotowało propozycję zestawienia zbiorczego

Przeglądanie propozycji zestawienia zbiorczego

 Opcja: Podgląd propozycji zestawienia zbiorczego – umożliwia przeglądanie zestawienia zbiorczego wygenerowanego na podstawie żądania rozliczenia przez płatnika

| Info                                     | Komunikaty P                                                                      | otencjał Umo               | wy Sprawozda              | awczość Zestawienia Administrato                                     | r                     |                             | Syste                                                                                                    |
|------------------------------------------|-----------------------------------------------------------------------------------|----------------------------|---------------------------|----------------------------------------------------------------------|-----------------------|-----------------------------|----------------------------------------------------------------------------------------------------|
| Apteka<br>Identyfi<br>Nazwa:<br>Ndres: ( | <b>/punkt apteczny</b><br>kator: 150000082<br>APTEKA"ZDROWIE<br>61583 POZNAŃ, 1 M | :<br>"<br>AJA              |                           |                                                                      |                       |                             |                                                                                                    |
| Zest                                     | awienia zbiorcze                                                                  | od 2012 Zesta              | vienia zbiorcze do :      | 2011                                                                 |                       |                             |                                                                                                    |
|                                          |                                                                                   |                            |                           |                                                                      |                       |                             | Dodawanie żądania                                                                                          |
|                                          |                                                                                   |                            |                           | Żądania rozliczeń r                                                  | efundacji recept      |                             |                                                                                                    |
| Num<br>Rok:<br>Statu:                    | er umowy 🔹 Zaw<br>2012 🔹 Okres:<br>s: wszystkie                                   | iera 🔹                     |                           | Szukaj Zlicz rekordy                                                 |                       |                             |                                                                                                    |
|                                          |                                                                                   |                            |                           | Bieżący zakres                                                       | pozycji: 1 - 20       |                             |                                                                                                    |
| Lp.                                      | Id żądania 🔺                                                                      | Data<br>dodania<br>żądania | Propozycja<br>zestawienia | Typ umowy<br>Nr umowy                                                | Rok<br>Okres          | Status                      | Operacje                                                                                                   |
| 1.                                       | 60771                                                                             | 2012-01-12<br>11:33:48     | Tak                       | Kod: 13/1<br>Nazwa: REFUNDACJA CEN LEKÓW<br>Numer: 15-00-05364-12-02 | Rok: 2012<br>Okres: 1 | zakończono<br>przetwarzanie | podgląd propozycji<br>zestawienia zbiorczęgo<br>zatwierdź szablon<br>odrzuć szablon<br>pobierz szablon PDF |

#### Przeglądanie propozycji zestawienia zbiorczego

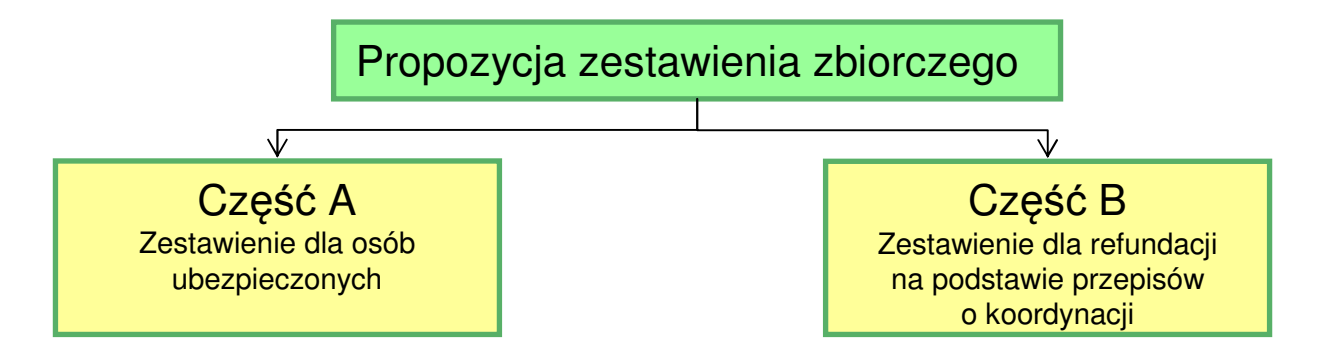

| uteKa/                                                                                                    | punkt apteczny:                                                                                                    |                                                                                                    |                                                                                                    |                                                        |                                                                                                    |                                                                                                    |                                                                                                |
|----------------------------------------------------------------------------------------------------|----------------------------------------------------------------------------------------------------|----------------------------------------------------------------------------------------------------|----------------------------------------------------------------------------------------------------|--------------------------------------------------------|----------------------------------------------------------------------------------------------------|----------------------------------------------------------------------------------------------------|------------------------------------------------------------------------------------------------|
| lentyfik                                                                                                    | ator: 150000082                                                                                                    |                                                                                                    |                                                                                                    |                                                        |                                                                                                    |                                                                                                    |                                                                                                |
| azwa: A<br>dres: 6                                                                                                    | APTEKA"ZDROWIE"<br>1583 POZNAŃ, 1 MA                                                                                                    | 10                                                                                                    |                                                                                                    |                                                        |                                                                                                    |                                                                                                    |                                                                                                |
|                                                                                                    | 2000 1 02.000, 2.00                                                                                                    |                                                                                                    |                                                                                                    |                                                        |                                                                                                    |                                                                                                    |                                                                                                |
| izablor<br>iata i cz<br>imowa r<br>ok i nr<br>lumer s<br>tatus sz<br>odsum<br>iczba re<br>iczba po<br>wota re<br>opłata p<br>vartość | 1 zestawienia zbi<br>ras generacji: 2012:<br>na realizacje recept<br>okresu sprawozdaw<br>zablonu: 78<br>zablonu: aktywny<br>nowanie<br>scept: 29<br>ozycji recept: 64<br>fundacji: 1 884,35<br>acjenta: 370,37 zł<br>brutto: 2 254,72 zł | 0772200<br>01-12 11:34:11<br>: 15-00-05364-12-02<br>vczego: 2012/1                                                  |                                                                                                    |                                                        |                                                                                                    |                                                                                                    |                                                                                                |
| Cześć                                                                                                    | zestawienia A                                                                                                    | Cześć zestawienia B                                                                                                 | Strukt                                                                                              | tura części A                                          |                                                                                                    |                                                                                                    |                                                                                                |
| Cześć                                                                                                    | zestawienia A                                                                                                    | Cześć zestawienia B                                                                                                 | Struki<br>Rodzai odpłatności                                                                        | tura części A<br>Liczba pozycij                        | Kwota refundacii                                                                                                   | Dopłata pacienta                                                                                               | Wartość brutto                                                                                 |
| Cześć                                                                                                    | zestawienia A                                                                                                    | Cześć zestawienia B<br>Uprawnienie pacjenta                                                                         | Struki<br>Rodzaj odpiatności<br>BE2PŁATNIE                                                          | tura części A<br>Liczba pozycji<br>2                   | Kwota refundacji<br>126,72 zł                                                                                      | Dopłata pacjenta<br>0,00 zł                                                                                    | Wartość brutto<br>126,72 z                                                                     |
| Cześć<br>Lp.<br>1.<br>2.                                                                                                    | zestawienia A                                                                                                    | Cześć zestawienia B<br>Uprawnienie pacjenta<br>×                                                                    | Struki<br>Rodzaj odplatności<br>BE2PŁATNIE<br>RYCZAŁT                                               | tura części A<br>Liczba pozycji<br>2<br>3              | Kwota refundacji<br>126,72 zł<br>70,78 zł                                                                          | <b>Dopłata pacjenta</b><br>0,00 zł<br>13,90 zł                                                                 | Wartość brutto<br>126,72 z<br>84,68 z                                                          |
| Cześć<br>Lp.<br>1.<br>2.<br>3.                                                                                                    | zestawienia A<br>Z<br>Z<br>Z<br>Z<br>Z                                                                                                    | Uprawnienie pacjenta<br>×<br>×<br>×                                                                                 | Struki<br>Rodzaj odplatności<br>BEZPŁATNIE<br>RYCZAŁT<br>30% (70% UDZIALU NFZ)                      | tura części A<br>Liczba pozycji<br>2<br>3<br>4         | Kwota refundacji<br>126,72 zł<br>70,76 zł<br>52,82 zł                                                              | Dopłata pacjenta<br>0,00 zł<br>13,90 zł<br>42,80 zł                                                            | Wartość brutto<br>126,72 z<br>84,68 z<br>95,62 z                                               |
| Cześć<br>Lp.<br>1.<br>2.<br>3.<br>4.                                                                                                 | Typ recepty<br>Z<br>Z<br>Z<br>Z<br>Z<br>Z<br>Z                                                                                                    | Uprawnienie pacjenta<br>X<br>X<br>X<br>X<br>X<br>X<br>X                                                             | Strukt<br>Rodzaj odpłatności<br>BEZPŁATNIE<br>RYCZAŁT<br>30% (70% UDZLAŁU NFZ)<br>50%               | tura części A<br>Liczba pozycji<br>2<br>3<br>4<br>3    | <b>Kwota refundacji</b><br>126,72 zł<br>70,78 zł<br>52,82 zł<br>14,76 zł                                           | <b>Dopłata pacjenta</b><br>0,00 zł<br>13,90 zł<br>42,80 zł<br>14,80 zł                                         | Wartość brutto<br>126,72 z<br>84,66 z<br>95,62 z<br>2,9,56 z                                   |
| Cześć<br>Lp.<br>1.<br>2.<br>3.<br>4.<br>5.                                                                                           | Typ recepty<br>2<br>2<br>2<br>2<br>2<br>2<br>2<br>2<br>2<br>2<br>2<br>2<br>2<br>2<br>2<br>2<br>2<br>2                                                                                                    | Cześć zestawienia B<br>Uprawnienie pacjenta<br>X<br>X<br>X<br>X<br>X<br>X<br>X<br>X<br>X                            | Strukt<br>Rodzaj odpłatności<br>BEZPŁATNIE<br>RYCZAŁT<br>30% (70% UDZIAŁU NFZ)<br>50%               | tura części A                                          | Kwota refundacji<br>126,72 zł<br>70,78 zł<br>52,82 zł<br>14,76 zł<br>67,21 ż                                       | Dopłata pacjenta<br>0,00 zł<br>13,90 zł<br>42,80 zł<br>14,60 zł<br>15,63 zł                                    | Wartość brutto<br>126,72 z<br>84,68 z<br>95,62 z<br>29,56 z<br>82,84 z                         |
| Cześć<br>Lp.<br>1.<br>2.<br>3.<br>4.<br>5.<br>6.                                                                                     | Typ recepty<br>Z<br>Z<br>Z<br>Z<br>Z<br>Z<br>Z<br>Z<br>Z<br>Z<br>Z<br>Z<br>Z<br>Z<br>Z                                                                                                    | Uprawnienie pacjenta<br>X<br>X<br>X<br>X<br>X<br>X<br>X<br>X<br>DN                                                  | Strukt<br>Rodzaj odpłatności<br>BEZPŁATNIE<br>RYCZAŁT<br>30% (70% UDZIAŁU NFZ)<br>50%               | Liczba pozycji<br>2<br>3<br>4<br>3<br>2<br>2           | Kwota refundacji<br>126,72 zł<br>70,78 zł<br>52,82 zł<br>14,76 zł<br>67,21 zł<br>10,86 zł                          | Dopłata pacjenta<br>0,00 zł<br>13,90 zł<br>42,80 zł<br>14,80 zł<br>15,63 zł<br>10,50 zł                        | Wartość brutto<br>126,72<br>84,68<br>295,62<br>29,56<br>28,28<br>82,84<br>21,36<br>2<br>21,36  |
| Lp.<br>1.<br>2.<br>3.<br>4.<br>5.<br>6.<br>7.                                                                                        | Typ recepty<br>2<br>2<br>2<br>2<br>2<br>2<br>2<br>2<br>2<br>2<br>2<br>2<br>2<br>2<br>2<br>2<br>2<br>2<br>2                                                                                                    | Uprawnienie pacjenta<br>X<br>X<br>X<br>X<br>X<br>X<br>X<br>X<br>X<br>X<br>X<br>X<br>X<br>X<br>X<br>X<br>X<br>X<br>X | Strukt<br>BEZPŁATNIE<br>RYCZAŁT<br>30% (70% UDZIAŁU NFZ)<br>50%                                     | Liczba pozycji<br>2<br>3<br>4<br>3<br>2<br>2<br>2<br>2 | Kwota refundacji<br>126,72 zł<br>70,78 zł<br>14,76 zł<br>67,21 zł<br>10,86 zł<br>29,86 zł                          | Dopłata pacjenta<br>0,00 zł<br>13,90 zł<br>42,80 zł<br>14,80 zł<br>15,63 zł<br>10,50 zł<br>12,75 zł            | Wartość brutto<br>126,72 z<br>84,66 z<br>95,62 z<br>29,56 z<br>82,84 z<br>21,36 z<br>42,61 z   |
| Lp.<br>1.<br>2.<br>3.<br>4.<br>5.<br>6.<br>7.<br>8.                                                                                  | Typ recepty<br>Z<br>Z<br>Z<br>Z<br>Z<br>Z<br>Z<br>Z<br>Z<br>Z<br>Z<br>Z<br>Z<br>Z<br>Z<br>Z<br>Z<br>Z<br>Z                                                                                                    | Uprawnienie pacjenta<br>X<br>X<br>X<br>X<br>X<br>X<br>CN<br>DN<br>IN<br>IB                                          | Strukt<br>Rodzaj odpłatności<br>BEZPŁATNIE<br>RYCZAŁT<br>30% (70% UDZIAŁU NFZ)<br>50%<br>BEZPŁATNIE | tura części A                                          | Kwota refundacji<br>126,72 zł<br>70,78 zł<br>52,82 zł<br>14,76 zł<br>67,21 zł<br>10,86 zł<br>29,86 zł<br>313,80 zł | Dopłata pacjenta<br>0,00 zł<br>13,90 zł<br>42,80 zł<br>14,80 zł<br>15,53 zł<br>10,50 zł<br>12,75 zł<br>0,00 zł | Wartość brutto<br>126,72 z<br>84,68 z<br>95,62 z<br>22,9,56 z<br>21,36 z<br>42,61 3<br>33.80 z |

#### Przeglądanie propozycji zestawienia zbiorczego

 Opcja: Pobierz szablon PDF – umożliwia zapoznanie się z projektem Zestawienia zbiorczego recept na leki, środki spożywcze specjalnego przeznaczenia żywieniowego, wyroby medyczne

| Info                                          | Komunikaty P                                                                        | otencjał Umo               | wy Sprawozda              | wczość Zestawienia Administrato                                      |                       |                             | Syster                                                                                                    |
|-----------------------------------------------|-------------------------------------------------------------------------------------|----------------------------|---------------------------|----------------------------------------------------------------------|-----------------------|-----------------------------|----------------------------------------------------------------------------------------------------|
| <b>Apteka</b><br>Identyfi<br>Nazwa:<br>Adres: | a <b>/punkt apteczny</b><br>ikator: 15000082<br>APTEKA"ZDROWIE<br>61583 POZNAŃ, 1 M | ":<br>"<br>ALAN            |                           |                                                                      |                       |                             |                                                                                                    |
| Zest                                          | awienia zbiorcze                                                                    | od 2012                    | wienia zbiorcze do 2      | 2011                                                                 |                       |                             |                                                                                                    |
|                                               |                                                                                     |                            |                           |                                                                      |                       |                             | Dodawanie żądania                                                                                          |
|                                               |                                                                                     |                            |                           | Żądania rozliczeń r                                                  | efundacji recept      |                             |                                                                                                    |
| Num<br>Rok:<br>Statu                          | er umowy 🔹 Zaw<br>2012 💽 Okres:<br>s: wszystkie                                     | iera 💌<br>1 💌              |                           | Szukaj Zlicz rekordy                                                 |                       |                             |                                                                                                    |
|                                               |                                                                                     |                            |                           | Bieżący zakres                                                       | pozycji: 1 - 20       |                             |                                                                                                    |
| Lp.                                           | Id żądania 🔺                                                                        | Data<br>dodania<br>żądania | Propozycja<br>zestawienia | Typ umowy<br>Nr umowy                                                | Rok<br>Okres          | Status                      | Operacje                                                                                                   |
| 1.                                            | 60771                                                                               | 2012-01-12<br>11:33:48     | Tak                       | Kod: 13/1<br>Nazwa: REFUNDACJA CEN LEKÓW<br>Numer: 15-00-05364-12-02 | Rok: 2012<br>Okres: 1 | zakończono<br>przetwarzanie | podąlad propozycji<br>zestawienia zbiorczego<br>zatwierdź szablon<br>odrzeć szablon<br>pobierz szablon PDF |

#### Pobieranie propozycji NFZ

#### Przykładowy projekt zestawienia zbiorczego recept (...)

|             |                          | PRO                          | JEKT ZESTAWIENIA ZBIOR                                                                                            | CZEGO RECEPT NA LEKI,                                                                                                    |                                             |                                 |
|-------------|--------------------------|------------------------------|----------------------------------------------------------------------------------------------------|----------------------------------------------------------------------------------------------------|---------------------------------------------|---------------------------------|
|             |                          | ŚRODKI SPO                   | ZYWCZE SPECJALNEGO F                                                                                              | RZEZNACZENIA ŻYWIENIO                                                                                                    | OWEGO                                       |                                 |
|             |                          |                              | WYROBY ME                                                                                                    | DYCZNE                                                                                                    |                                             |                                 |
| Podmiot p   | rowadzący aptekę(nazv    | va i adres siedziby)         |                                                                                                    |                                                                                                    |                                             |                                 |
| APTEKA I    | NZOZ TESTOWY, 11-1       | 11 POZNAŃ NAZWA ULICY        | 2                                                                                                    |                                                                                                    |                                             |                                 |
| Nazwa ia    | dres apteki: APTEKA N    | ZOZ TESTOWY SP Z O.O.,       | 11-111 POZNAŃ ULICA 2                                                                                             |                                                                                                    |                                             |                                 |
| REGON: (    | 881657522                | NIP: 651-162-53-59           |                                                                                                    |                                                                                                    |                                             |                                 |
| Identyfikat | tor apteki: 150005364 (r | nadany przez oddział wojewó  | odzki Funduszu)                                                                                                   |                                                                                                    |                                             |                                 |
| Numer ew    | videncyjny apteki: 15000 | )5364 (nadany przez oddział  | wojewódzki Funduszu)                                                                                              |                                                                                                    |                                             |                                 |
|             |                          |                              |                                                                                                    |                                                                                                    |                                             |                                 |
| Podmiot z   | obowiązany do finansov   | wania świadczeń ze środków   | v publicznych (nazwa i adres)                                                                                     | 1                                                                                                    |                                             |                                 |
| Odział wo   | jewódzki w Poznaniu, 6   | 1823 POZNAŃ PIEKARY 14       | /15                                                                                                    |                                                                                                    |                                             |                                 |
|             |                          | I ZESTAW                     | IENIE ZBIORCZE RECEPTY                                                                                            | NA LEKI,ŚRODKI SPOŻYW                                                                                                    | /CZE                                        |                                 |
|             |                          | SPECJALNE                    | GO PRZEZNACZENIA ŻYWI                                                                                             | ENIOWEGO, WYROBY MED                                                                                                    | OYCZNE                                      |                                 |
|             |                          |                              | OBJĘTE REFU                                                                                                    | INDACJĄ                                                                                                    |                                             |                                 |
|             |                          |                              | NR 78                                                                                                    | }                                                                                                    |                                             |                                 |
| CZĘŚĆ A     |                          |                              |                                                                                                    |                                                                                                    |                                             |                                 |
| Zrealizowa  | anych w okresie od 201   | 2-01-01 do 2012-01-15        |                                                                                                    |                                                                                                    |                                             |                                 |
| W oddzial   | e wojewódzkim Fundus     | zu w Poznaniu                |                                                                                                    |                                                                                                    |                                             |                                 |
| dla osób u  | iprawnionych zgodnie z   | przepisami ustawy z dnia 27  | 7 sierpnia 2004 r.o świadczen                                                                                     | iach opieki zdrowotnej finans                                                                                                    | sowanych ze środków publicz                 | nych (Dz, U. z 2008r.           |
| Nr 164, po  | oz. 1027, z późn. zm.    |                              |                                                                                                    |                                                                                                    |                                             |                                 |
| Lp.         | Typ recepty              | Rodzaj uprawnień<br>pacjenta | Liczba pozycji<br>leków,środków<br>spożywczych specjalnego<br>przeznaczenia<br>żywieniowego,wyrobów<br>medycznych | Wartośc leków środków<br>spożywczych specjalnego<br>przeznaczniea<br>żywieniowego,wyrobów<br>medycznych<br>zrealizowanych na<br>podstawie recept | Dopłata wniesiona przez<br>świadczeniobircę | Kwota podlegajaca<br>refundacji |
| 1           | 2                        | 3                            | 4                                                                                                    | 5                                                                                                    | 6                                           | 7                               |
|             | 7                        | В                            | 2                                                                                                    | 126.72                                                                                                    | 0.00                                        | 126.72                          |
| 1           | -                        |                              |                                                                                                    |                                                                                                    |                                             |                                 |
| 1           | Z                        | R                            | 3                                                                                                    | 70.78                                                                                                    | 13.90                                       | 84.68                           |

#### Zatwierdzenie propozycji zestawienia zbiorczego

- Opcja: Zatwierdź szablon
  - potwierdza przyjęcie *Propozycji zestawienia zbiorczego*
  - udostępnia opcję wydruku szablonu zestawienia zbiorczego
  - kończy proces elektronicznego rozliczenia okresu sprawozdawczego

| ifo Komunikaty P                               | otencjał Umo      | wy Sprawozda         | wczość Zestawienia Administrato            | or                   |       |               | Syste                                       |
|------------------------------------------------|-------------------|----------------------|--------------------------------------------|----------------------|-------|---------------|---------------------------------------------|
| teka/punkt apteczny                            | /:                |                      |                                            |                      |       |               |                                             |
| wa: APTEKA"ZDROWIE                             |                   |                      |                                            |                      |       |               |                                             |
| res: 61583 POZNAŃ, 1 M                         | ACAM              |                      |                                            |                      |       |               |                                             |
|                                                |                   |                      |                                            |                      |       |               |                                             |
| Zestawienia zbiorcze                           | od 2012 Zesta     | wienia zbiorcze do 2 | 011                                        |                      |       |               |                                             |
|                                                |                   |                      |                                            |                      |       |               | Budamasia Andreia                           |
|                                                |                   |                      |                                            |                      |       |               | Douawanie ząuania                           |
|                                                |                   |                      | Żądania rozliczeń r                        | efundacij recent     |       |               |                                             |
|                                                |                   |                      | Ządania roznezen r                         | erundacji recept     |       |               |                                             |
| Numer umowy - Zaw                              | ujera 📕           |                      | Szukaj – Zlicz rekordy                     |                      |       |               |                                             |
|                                                |                   |                      | Szukaj Zlicz Tekoruł                       |                      |       |               |                                             |
| Rok: 2012 • Okres:                             | 11                |                      |                                            |                      |       |               |                                             |
| Status:   wszystkie                            | <u>•</u>          |                      |                                            |                      |       |               |                                             |
|                                                |                   |                      | Bieżacy zakres                             |                      |       |               |                                             |
|                                                | Data              |                      | Diozący zakies                             | pozycji i zo         |       |               |                                             |
| Lp. Id żadania 🛆                               | dodania           | Propozycja           | Typ umowy                                  |                      | Rok   | Status        | Operacie                                    |
|                                                | żądania           | zestawienia          | Nr umowy                                   |                      | Okres |               |                                             |
| 1. 60771                                       | 2012-01-12        | Tak                  | Kod: 13/1                                  | Rok: 2012            |       | zakończono    | podgląd propozycji                          |
|                                                | 11:55:40          |                      | Numer: 15-00-05364-12-02                   | Okres: 1             |       | przetwarzanie | zestawienia zbiorczego<br>zatwierdź szablop |
|                                                |                   |                      |                                            |                      |       |               | odrzuć szablon                              |
|                                                |                   |                      |                                            |                      |       |               | poblerz szabion PDT                         |
|                                                |                   |                      |                                            |                      |       |               |                                             |
| f Kanada Instan                                |                   |                      |                                            |                      |       |               | 0                                           |
| nro Komunikaty P                               | otencjar umo      | wy sprawozda         | wczość Zestawienia Administrato            |                      |       |               | syste                                       |
| oteka/punkt apteczny<br>entvfikator: 150000082 | y:                |                      |                                            |                      |       |               |                                             |
| zwa: APTEKA"ZDROWIE                            |                   |                      |                                            |                      |       |               |                                             |
| res: 61583 POZNAN, 1 P                         | ALAM              |                      |                                            |                      |       |               |                                             |
|                                                |                   |                      |                                            |                      |       |               |                                             |
|                                                |                   |                      | <ol> <li>Zatwierdzanie szablonu</li> </ol> | i zestawienia zbioro | zego  |               |                                             |
|                                                |                   |                      |                                            |                      |       |               |                                             |
|                                                |                   |                      | Żadanie roz                                | liczenia             |       |               |                                             |
| Id żądania:                                    |                   | 607                  | 71                                         |                      |       |               |                                             |
| Umowa na rea                                   | alizację recept:  | 15-0                 | 0-05364-12-02                              |                      |       |               |                                             |
| Rok i nr okres                                 | su sprawozdawcze: | go: 201              | 2/1                                        |                      |       |               |                                             |
| Numer szablo                                   | nu:               | /8<br>               | III BY                                     |                      |       |               |                                             |
| Status szabior                                 | nu.               | akty                 | with                                       |                      |       |               |                                             |
|                                                |                   |                      |                                            |                      |       |               |                                             |
|                                                |                   |                      |                                            |                      |       |               |                                             |
|                                                |                   |                      |                                            |                      |       |               |                                             |
|                                                |                   |                      | Anuluj Za                                  | twierdź →            |       |               |                                             |

#### Żądania rozliczeń refundacji recept

- Status: Zakończono przetwarzanie po zatwierdzeniu szablonu
  - Opcja Pobierz szablon PDF pobranie Zestawienia zbiorczego recept na leki, środki spożywcze specjalnego przeznaczenia żywieniowego, wyroby medyczne

| Info                                 | Komunikaty P                                                                 | otencjał Umo               | wy Sprawozda              | wczość Zestawienia Administrato                                      | r                     |                             | System                                                           |
|--------------------------------------|------------------------------------------------------------------------------|----------------------------|---------------------------|----------------------------------------------------------------------|-----------------------|-----------------------------|------------------------------------------------------------------|
| Aptek<br>Identyf<br>Nazwa:<br>Adres: | a/punkt apteczny<br>ikator: 150000082<br>APTEKA"ZDROWIE<br>61583 POZNAŃ, 1 M | ":<br>"AJA                 |                           |                                                                      |                       |                             |                                                                  |
| Zest                                 | tawienia zbiorcze                                                            | od 2012 Zesta              | wienia zbiorcze do 2      | 2011                                                                 |                       |                             |                                                                  |
|                                      |                                                                              |                            |                           |                                                                      |                       |                             | Dodawanie żądania                                                |
|                                      |                                                                              |                            |                           | Żądania rozliczeń r                                                  | efundacji recept      |                             |                                                                  |
| Num<br>Rok:<br>Statu                 | er umowy 🔹 Zaw<br>2012 💌 Okres:<br>s: wszystkie                              | iera 🔹                     |                           | Szukaj Zlicz rekordy                                                 |                       |                             |                                                                  |
|                                      |                                                                              |                            |                           | Bieżący zakres                                                       | рогусјі: 1 - 20       |                             |                                                                  |
| Lp.                                  | Id żądania 🔺                                                                 | Data<br>dodania<br>żądania | Propozycja<br>zestawienia | Typ umowy<br>Nr umowy                                                | Rok<br>Okres          | Status                      | Operacje                                                         |
| 1.                                   | 60771                                                                        | 2012-01-12<br>11:33:48     | Tak                       | Kod: 13/1<br>Nazwa: REFUNDACJA CEN LEKÓW<br>Numer: 15-00-05364-12-02 | Rok: 2012<br>Okres: 1 | zakończono<br>przetwarzanie | podglad propozycji<br>potewiecia skievece<br>pobierz szablon PDF |
|                                      |                                                                              |                            |                           |                                                                      |                       |                             |                                                                  |

## Alternatywne jednorazowe odrzucenie propozycji zestawienia zbiorczego

- Opcja: Odrzuć szablon
  - odrzuca przyjęcie Propozycji zestawienia zbiorczego
  - umożliwia skorygowanie przekazanych danych statystycznych
     w okresie 5 dni roboczych od utworzenia szablonu z propozycją

| Info                                  | Komunikaty P                                                                         | otencjał Umo               | wy Sprawozda              | wczość Zestawienia Administrato                                      | E.                    |                             | Syster                                                                                                    |
|---------------------------------------|--------------------------------------------------------------------------------------|----------------------------|---------------------------|----------------------------------------------------------------------|-----------------------|-----------------------------|----------------------------------------------------------------------------------------------------|
| Apteka<br>identyf<br>Nazwa:<br>Adres: | A <b>/punkt apteczny</b><br>ikator: 150000082<br>APTEKA"ZDROWIE<br>61583 POZNAŃ, 1 M |                            |                           |                                                                      |                       |                             |                                                                                                    |
| Zest                                  | awienia zbiorcze                                                                     | od 2012                    | wienia zbiorcze do 2      | 2011                                                                 |                       |                             |                                                                                                    |
|                                       |                                                                                      |                            |                           |                                                                      |                       |                             | Dodawanie żądania                                                                                         |
|                                       |                                                                                      |                            |                           | Żądania rozliczeń r                                                  | efundacji recept      |                             |                                                                                                    |
| Num<br>Rok:<br>Statu                  | er umowy 🔹 Zaw<br>2012 💌 Okres:<br>s: wszystkie                                      | iera 💌                     |                           | Szukaj Zlicz rekordy                                                 |                       |                             |                                                                                                    |
|                                       |                                                                                      |                            |                           | Bieżący zakres                                                       | pozycji: 1 - 20       |                             |                                                                                                    |
| Lp.                                   | Id żądania 🔺                                                                         | Data<br>dodania<br>żądania | Propozycja<br>zestawienia | Typ umowy<br>Nr umowy                                                | Rok<br>Okres          | Status                      | Operacje                                                                                                  |
| 1.                                    | 60771                                                                                | 2012-01-12<br>11:33:48     | Tak                       | Kod: 13/1<br>Nazwa: REFUNDACJA CEN LEKÓW<br>Numer: 15-00-05364-12-02 | Rok: 2012<br>Okres: 1 | zakończono<br>przetwarzanie | podalad propozycji<br>cestawienia zbiorczego<br>zatwierdź szablon<br>odrzuć szablon<br>pobierz szablom PD |

Operacja odrzucenia szablonu (propozycji zestawienia zbiorczego) jest dostępna tylko do 5 dni od momentu utworzenia propozycji zestawienia zbiorczego

## Alternatywne jednorazowe odrzucenie propozycji zestawienia zbiorczego

- Opcja: Odrzuć szablon
  - odrzuca przyjęcie Propozycji zestawienia zbiorczego
  - umożliwia skorygowanie przekazanych danych statystycznych

| est               | awienia zbiorcze                                | od 2012 Zestav             | wienia zbiorcze do 3      | 2011                                                                 |                       |                             | Dodawanie żadani                                                                 |
|-------------------|-------------------------------------------------|----------------------------|---------------------------|----------------------------------------------------------------------|-----------------------|-----------------------------|----------------------------------------------------------------------------------|
|                   |                                                 |                            |                           | Żądania rozliczeń re                                                 | efundacji recept      |                             |                                                                                  |
| um<br>)k:<br>atu: | er umowy 💌 Zav<br>2012 💌 Okres:<br>:: wszystkie | iera 💌                     |                           | Szukaj Zlicz rekordy                                                 |                       |                             |                                                                                  |
|                   |                                                 | 2                          |                           | Bieżący zakres p                                                     | ozycji: 1 - 20        |                             |                                                                                  |
| р.                | Id żądania 🔺                                    | Data<br>dodania<br>żądania | Propozycja<br>zestawienia | Typ umowy<br>Nr umowy                                                | Rok<br>Okres          | Status                      | Operacje                                                                         |
| 1.                | 60771                                           | 2012-01-12<br>11:33:48     | Tak                       | Kod: 13/1<br>Nazwa: REFUNDACJA CEN LEKÓW<br>Numer: 15-00-05364-12-02 | Rok: 2012<br>Okres: 1 | zakończono<br>przetwarzanie | podglad propozycj<br>cestawienia zbiorcze<br>zatwierdź szablon<br>odrzuć szablon |

#### (1) Odrzucanie szablonu zestawienia zbiorczego

| Id żądania:                      | 60771             |  |
|----------------------------------|-------------------|--|
| Umowa na realizację recept:      | 15-00-05364-12-02 |  |
| Rok i nr okresu sprawozdawczego: | 2012/1            |  |
| Numer szablonu:                  | 78                |  |
| Chatura anabilanuu               | aktrowner         |  |

### Dziękuję za uwagę!